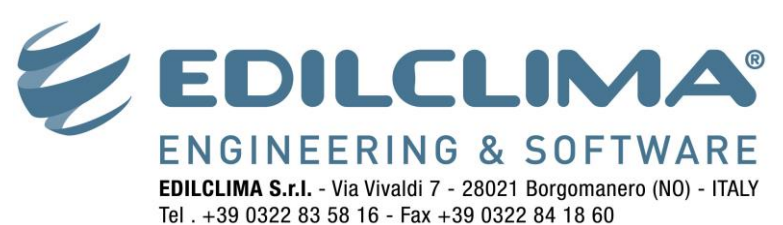

www.edilclima.it - commerciale@edilclima.it

# Creare una macchina virtuale con VIRTUALBOX

VirtualBox è un prodotto Oracle Corporation, non è un prodotto Edilclima, distribuito gratuitamente da Oracle Corporation.

Il suo utilizzo viene da noi consigliato per le sue qualità di facilità d'uso e compatibilità con i supporti hardware da noi utilizzati, senza fornire nessuna garanzia o supporto tecnico su questo prodotto.

## NOTA

Per la creazione della macchina virtuale è necessario essere in possesso di un cd di installazione di Windows XP.

#### Download e installazione di VirtualBox

- 1. Collegarsi all'indirizzo <u>http://www.virtualbox.org/wiki/Downloads</u> e scaricare il programma "VirtualBox x.x.x for windows hosts".
- 2. Lanciare il file eseguibile appena scaricato ed installare il programma seguendo le istruzioni fornite durante questa procedura.
- 3. Lanciare l'applicazione Oracle VM VirtualBox appena installata.

#### Impostazioni della macchina virtuale

- 4. Cliccare sul pulsate Nuova.
- 5. Leggere attentamente le prime istruzioni, proseguire facendo click sul pulsante Avanti.
- Assegnare un nome alla macchina virtuale che si sta creando e scegliere il tipo di sistema operativo da installare (Microsoft Windows, Versione Windows XP).

| 8 ×                                                                                                    |  |  |  |  |  |
|----------------------------------------------------------------------------------------------------|--|--|--|--|--|
| Crea una nuova macchina virtuale                                                                                                    |  |  |  |  |  |
| Nome MV e sistema operativo                                                                                                    |  |  |  |  |  |
| Inserisci un nome per la nuova macchina virtuale e seleziona il tipo di sistema operativo che desideri<br>installare.                                                                       |  |  |  |  |  |
| Il nome della macchina virtuale indica normalmente la sua configurazione software e hardware. Sarà<br>utilizzato da tutti i componenti di VirtualBox ner identificare la macchina virtuale. |  |  |  |  |  |
| Nome                                                                                                    |  |  |  |  |  |
| Windows XP 32bit                                                                                                    |  |  |  |  |  |
| Sistema operativo                                                                                                    |  |  |  |  |  |
| Sistema operativo: Microsoft Windows                                                                                                    |  |  |  |  |  |
| Versione: Windows XP                                                                                                    |  |  |  |  |  |
|                                                                                                    |  |  |  |  |  |
| Ava <u>n</u> ti Annulla                                                                                                    |  |  |  |  |  |

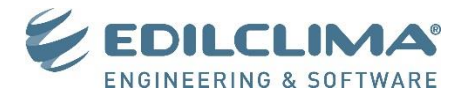

7. Scegliere la quantità di memoria RAM da assegnare alla macchina virtuale. Questa scelta dipende dal tipo di sistema operativo che si sta installando, dalla quantità di memoria RAM e dal sistema operativo installati sul proprio computer (PC host). In linea di massima si consiglia di assegnare la metà della memoria RAM del PC host alla macchina virtuale, senza superare 1 GB.

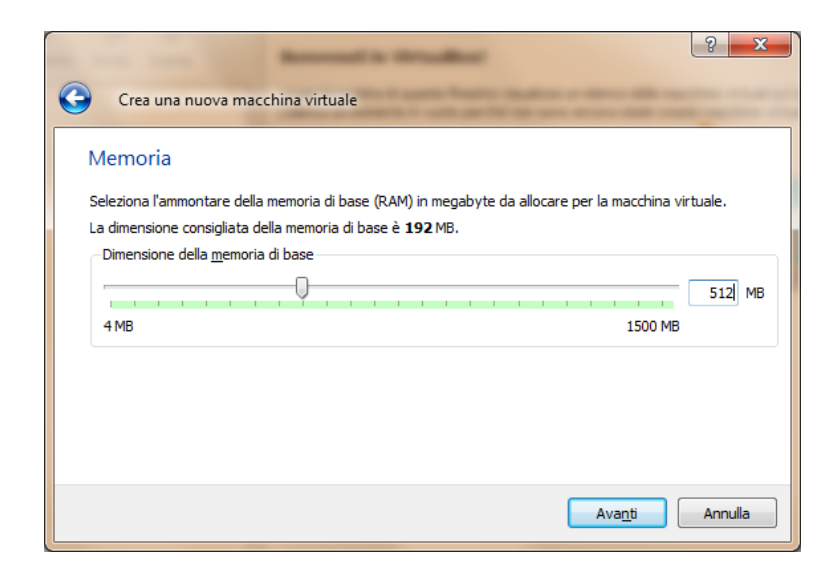

## Creazione del disco fisso virtuale

8. Creare un nuovo disco fisso virtuale selezionando le opportune opzioni, poi cliccare su Avanti.

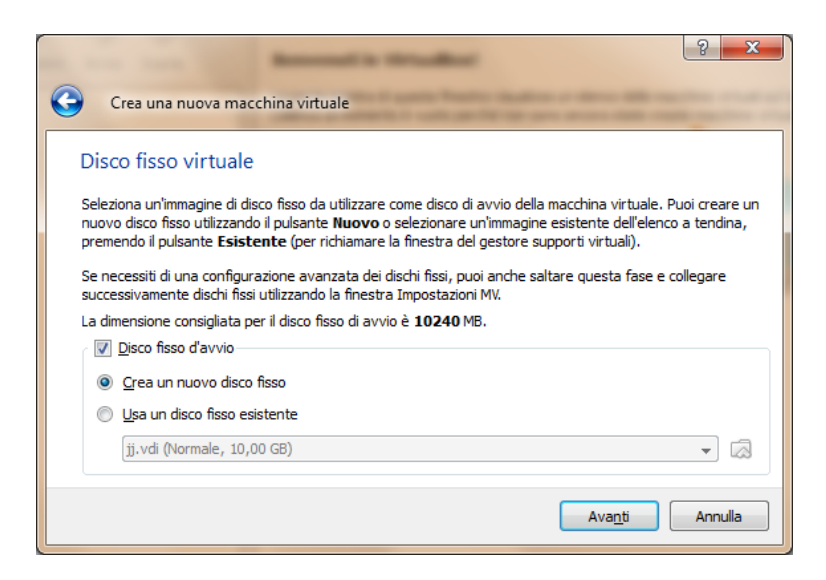

9. Leggere attentamente le prime istruzioni, proseguire facendo click sul pulsante Avanti.

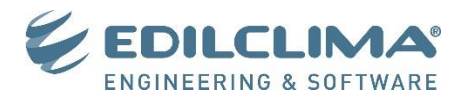

10. Scegliere la tipologia di disco che si vuole creare, si consiglia di creare un disco ad espansione dinamica.

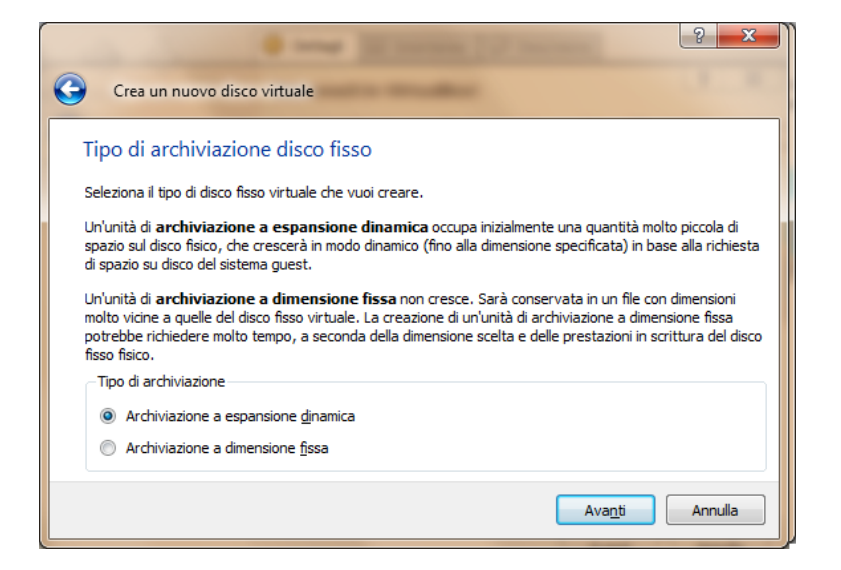

11. Scegliere la dimensione massima del disco fisso (si consiglia di usare 15 GB) e la posizione dove salvare il file del disco fisso virtuale (si consiglia di non modificare il percorso suggerito).

| Crea un nuovo disco virtuale                                                                                                    |
|----------------------------------------------------------------------------------------------------|
| Posizione e dimensione del disco virtuale                                                                                                    |
| Premi il pulsante <b>Seleziona</b> per selezionare la posizione di un file per memorizzare i dati del disco fisso o<br>digita un nome file nel campo di inserimento. |
| Posizione Windows XP 32bit                                                                                                    |
| Seleziona la dimensione del disco fisso virtuale in megabyte. Questa dimensione sarà riportata nel sistema<br>Guest come dimensione massima del disco fisso.         |
| Dimensione                                                                                                    |
| 4,00 MB 2,00 TB                                                                                                    |
| Ava <u>n</u> ti Annulla                                                                                                    |

- 12. Ricontrollare le scelte effettuate riguardo le impostazioni del disco fisso virtuale e cliccare su Fine.
- 13. Ricontrollare le scelte effettuate riguardo le impostazioni generiche della macchina virtuale e cliccare su **Fine**.

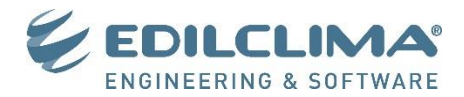

## Installazione del sistema operativo a 32 bit (Windows XP)

14. Selezionare la macchina virtuale appena creata nel menu a sinistra della finestra e cliccare su Avvia.

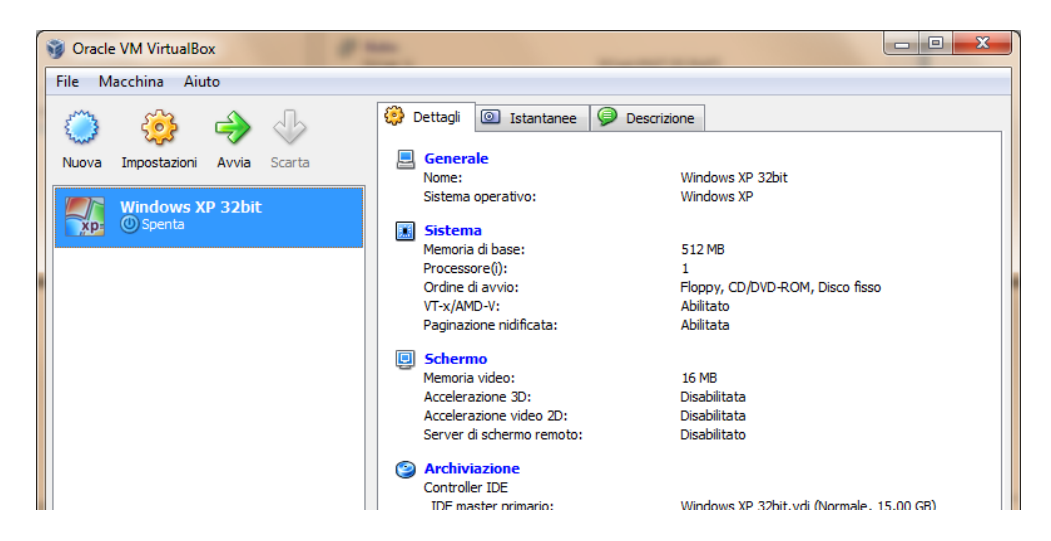

- 15. Leggere attentamente le prime istruzioni, proseguire facendo click sul pulsante Avanti.
- 16. Scegliere il supporto sorgente Lettore host 'X:', dove X rappresenta la lettera dell'unità del lettore CD/DVD in cui è inserito il CD di installazione di Windows XP. Quindi cliccare sul pulsante Avanti.

| • • • • • • • • • • • • • • • • • • •                                                                                                    |
|----------------------------------------------------------------------------------------------------|
| Assistente di primo avvio                                                                                                    |
| Scegli supporto per l'installazione                                                                                                    |
| Seleziona il supporto che contiene il programma di installazione per il sistema operativo che vuoi installare. Il<br>supporto deve essere avviabile, altrimenti il programma di installazione non sarà avviato. |
| Supporto sorgente                                                                                                    |
| Lettore host 'M:'                                                                                                    |
|                                                                                                    |
|                                                                                                    |
|                                                                                                    |
|                                                                                                    |
| Ava <u>n</u> ti Annulla                                                                                                    |

- 17. Leggere attentamente le istruzioni riepilogative e cliccare su Fine.
- 18. Verrà quindi avviata l'installazione del sistema operativo Windows XP. Terminata l'installazione si proceda con l'aggiornamento del sistema operativo al Service Pack 3.

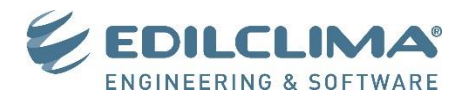

## Installazione delle Guest Addition

19. Cliccare sul menu **Dispositivi** (usare il tasto CTRL di destra per liberare il mouse dalla finestra di Windows XP), quindi **Installa Guest Addition**.

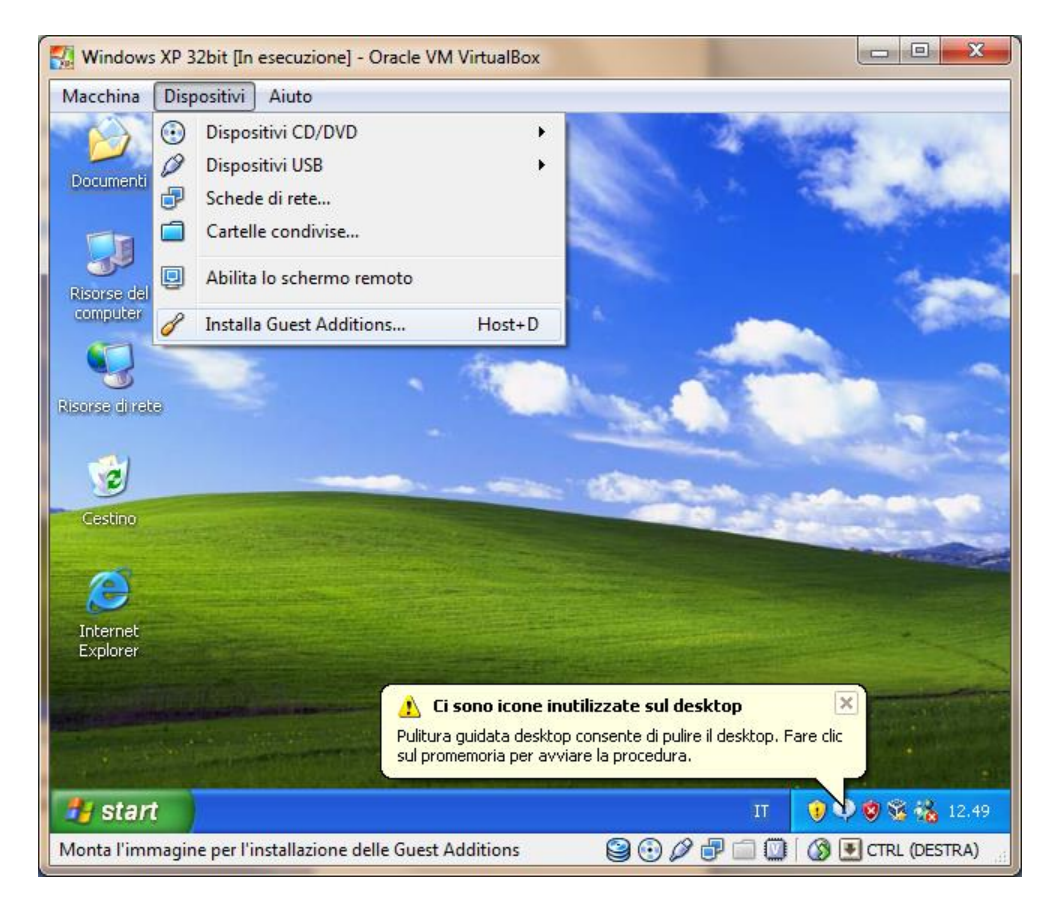

20. Seguire la procedura di installazione lasciando le opzioni di default, quindi spegnere la macchina virtuale.

# Copia di backup del Sistema Operativo

- Si consiglia di eseguire una copia di backup del file del disco fisso virtuale utilizzato dalla macchina virtuale. In questo modo, in caso di malfunzionamenti, si renderebbe meno onerosa l'operazione di ripristino del sistema
- 22. Per conoscere il percorso in cui è salvato il disco fisso virtuale selezionare dalla finestra principale del programma **Oracle VM VirtualBox** il menu **File**, quindi **Gestore supporti virtuali**.

| 9   | Oracle VM VirtualBox          |        |                                                                                                    |
|-----|-------------------------------|--------|----------------------------------------------------------------------------------------------------|
| Fil | Macchina Aiuto                |        |                                                                                                    |
|     | Gestore supporti virtuali     | Ctrl+D | ettagli 💿 Istantanee 🥥 Descrizione                                                                                                    |
| R   | Importa applicazione virtuale | Ctrl+I |                                                                                                    |
| 🤊   | Esporta applicazione virtuale | Ctrl+E | Generale Nome: Windows XP 32bit                                                                                                    |
| 1   | Impostazioni                  | Ctrl+G | Sistema operativo: Windows XP                                                                                                    |
|     | Esci                          | Ctrl+Q | Sistema<br>Memoria di base: 512 MB                                                                                                    |
|     |                               |        | Processore(i):         1           Ordine di avvio:         Floppy, CD/DVD-ROM, Disco fisso           VT-x/AND-V:         Abilitato           Paginazione nidificata:         Abilitata |

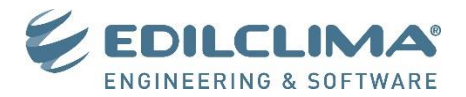

23. Selezionare il nome dell'hard disk virtuale creato al punto 11 e verificare che risulti collegato al nome della macchina virtuale creata al punto 6. Quindi alla voce **Percorso** verrà indicato il percorso completo del file dell'hard disk virtuale. Eseguire quindi una copia di backup di questo file con la macchina virtuale spenta.

| Gestore supporti virtuali                                                                                                    | -                   |                         |
|----------------------------------------------------------------------------------------------------|---------------------|-------------------------|
| Rimuovi         Rimuovi         Rilascia         Aggiorna           Dischi fissi         ①         Immagini (D/)DVD         Immagini floppy |                     |                         |
| Nome                                                                                                    | Dimensione virtuale | Dimensione effettiva    |
| XP Pro Edilclima - Copia pulita SP3.vdi                                                                                                    | 10,00 GB            | 3,57 GB                 |
| Posizione: E:\Macchine\Virtualbox\VP Pro Edilclima - Copia pulit<br>Tipo (Formato): Normale (VDI)<br>Collegato a: Windows XP 32bit          | a SP3.vdi           |                         |
|                                                                                                    |                     | <u>O</u> K <u>Ajuto</u> |

# Installazione dei programmi Edilclima

24. Selezionare la macchina virtuale creata, quindi cliccare sul pulsante **Impostazioni** sulla barra degli strumenti della finestra principale.

| 🜍 Oracle VM VirtualBox          | P                                                                                                    |                                                                          |
|---------------------------------|----------------------------------------------------------------------------------------------------|--------------------------------------------------------------------------|
| File Macchina Aiuto             |                                                                                                    |                                                                          |
| 🔘 🔅 🤿 🖑                         | 🔅 Dettagli 🔟 Istantanee 🥥 🛛                                                                            | Descrizione                                                              |
| Nuova Impostazioni Avvia Scarta | Benerale<br>Nome:                                                                                      | Windows XP 32bit                                                         |
| Windows XP 32bit                | Sistema operativo:                                                                                     | Windows XP                                                               |
| Xp: O Spenta                    | Memoria di base:<br>Processore(i):<br>Ordine di avvio:<br>VT-x/AMD-V:<br>Paginazione nidificata:       | 512 MB<br>1<br>Floppy, CD/DVD-ROM, Disco fisso<br>Abilitato<br>Abilitata |
|                                 | Schermo<br>Memoria video:<br>Accelerazione 3D:<br>Accelerazione video 2D:<br>Server di schermo remoto: | 16 MB<br>Disabilitata<br>Disabilitata<br>Disabilitato                    |
|                                 | S Archiviazione<br>Controller IDE<br>IDE master orimario:                                              | Windows XP 37bit vdi (Normale 15 00 GR)                                  |

25. Accedere alla sezione Archiviazione, quindi sull'Albero di archiviazione nella parte centrale della finestra selezionare l'icona con il simbolo di un CD. Nel riquadro di destra selezionare come Dispositivo CD/DVD la lettera dell'unità corrispondente al lettore cd del PC host in cui è inserito il CD di installazione dei programmi di Edilclima.

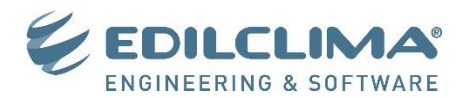

| Image: Severale       Archiviazione         Image: Schermo       Albero di archiviazione         Image: Schermo       Albero di archiviazione         Image: Audio       Image: Schermo         Image: Schermo       Image: Schermo         Image: Archiviazione       Albero di archiviazione         Image: Archiviazione       Image: Schermo         Image: Audio       Image: Schermo         Image: Schermo       Image: Schermo         Image: Schermo       Image: Schermo         Imag | 🤤 w              | indows XP 32bit - In                            | npostazioni                                                                                  |                                                          | ? <mark>×</mark>                                    |
|----------------------------------------------------------------------------------------------------|------------------|-------------------------------------------------|----------------------------------------------------------------------------------------------|----------------------------------------------------------|-----------------------------------------------------|
| <ul> <li>Archiviazione</li> <li>Audio</li> <li>Rete</li> <li>Porte seriali</li> <li>USB</li> <li>Cartelle condivise</li> <li>Cartelle condivise</li> <li>Seleziona una categoria di impostazioni dall'elenco sul lato snistro e sposta il puntatore del mouse su un elemento delle impostazioni per ottenere ulteriori informazioni.</li> </ul>                                                                                                    |                  | Generale<br>Sistema<br>Schermo                  | Archiviazione Albero di archiviazione                                                        | Attributi                                                |                                                     |
| USB<br>Cartelle condivise<br>Cartelle condivise<br>Collegata a: Non collegata<br>Collegato a:<br>Collegato a:<br>Collegato a:                                                                                                    | 9<br>4<br>7<br>8 | Archiviazione<br>Audio<br>Rete<br>Porte seriali | Controller IDE  Windows XP 32bit.vdi  Vuoto                                                  | Slot:<br>Dispositivo CD/DVD:<br>Informazioni             | IDE master secondario                               |
| Seleziona una categoria di impostazioni dall'elenco sul lato sinistro e sposta il puntatore del mouse su<br>un elemento delle impostazioni per ottenere ulteriori informazioni.                                                                                                    |                  | USB<br>Cartelle condivise                       |                                                                                              | Dimensione:<br>Posizione:<br>Collegato a:                | Lettore host 'M:'<br>Collegata a: Non collegata<br> |
|                                                                                                    |                  |                                                 | Seleziona una categoria di impostazioni dalle<br>un elemento delle impostazioni per ottenere | lenco sul lato sinistro e spo<br>ulteriori informazioni. | sta il puntatore del mouse su                       |

26. Sempre dalla maschera **Impostazioni**, accedere ora alla voce **USB** nel riquadro di sinistra. Quindi cliccare sull'icona **Aggiungi filtro da dispositivo**, quindi selezionare la **SmartKey** (chiave hardware di abilitazione USB dei programmi Edilclima).

| Nuova     Ausia     Casta     Generale                                                                                                    |                                                                                                    |
|----------------------------------------------------------------------------------------------------|----------------------------------------------------------------------------------------------------|
| Word       Auto       Cenerale         Image: Solution of the serial in the series of the series of the serie | ch USB Optical Mouse [4301]<br>InfoSecurity SmartKey 3 DL [0201]<br>on DataTraveler G2 [0100]<br>ID venditore: 073D<br>ID prodotto: 0026<br>Revisione: 0201<br>Stato: Occupato |

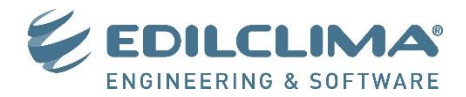

#### Creazione cartella condivisa

1. Per permettere lo scambio di file tra la macchina virtuale e il PC host è indispensabile l'utilizzo dello strumento **Cartelle condivise**. Avviata la macchina virtuale cliccare sull'icona della cartella azzurra in basso alla finestra (riquadro rosso), quindi alla schermata che appare cliccare sul pulsante **Aggiungi nuova cartella condivisa** (riquadro giallo)

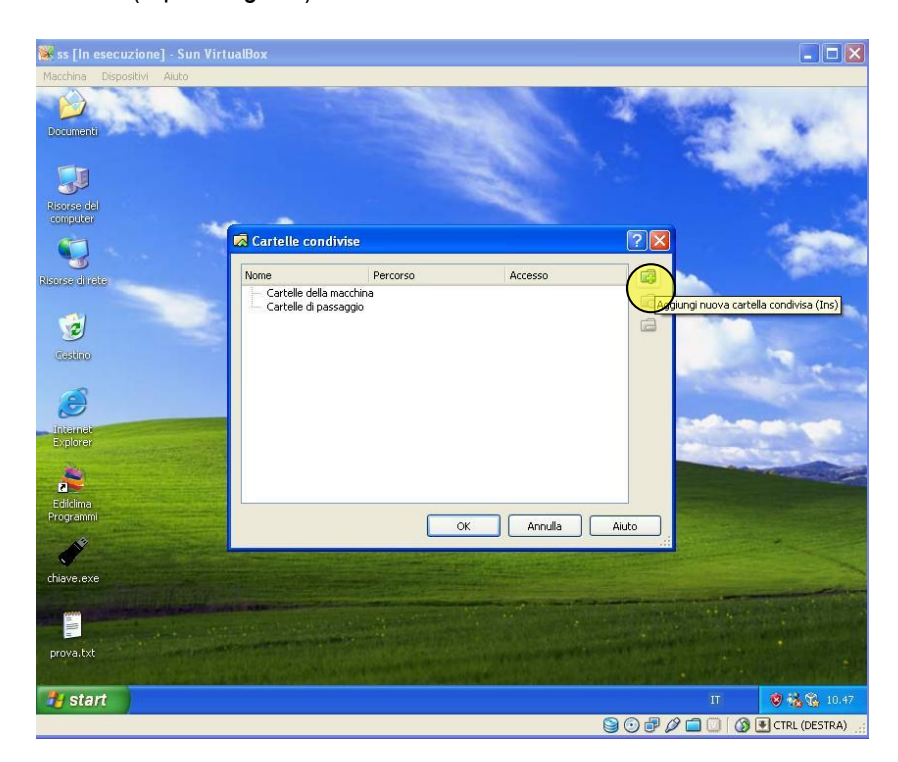

2. Selezionare il **Percorso della cartella condivisa** della macchina host e inserire il **Nome della cartella** condivisa. Spuntare la voce **Rendi permanente** e cliccare sul pulsante **OK**.

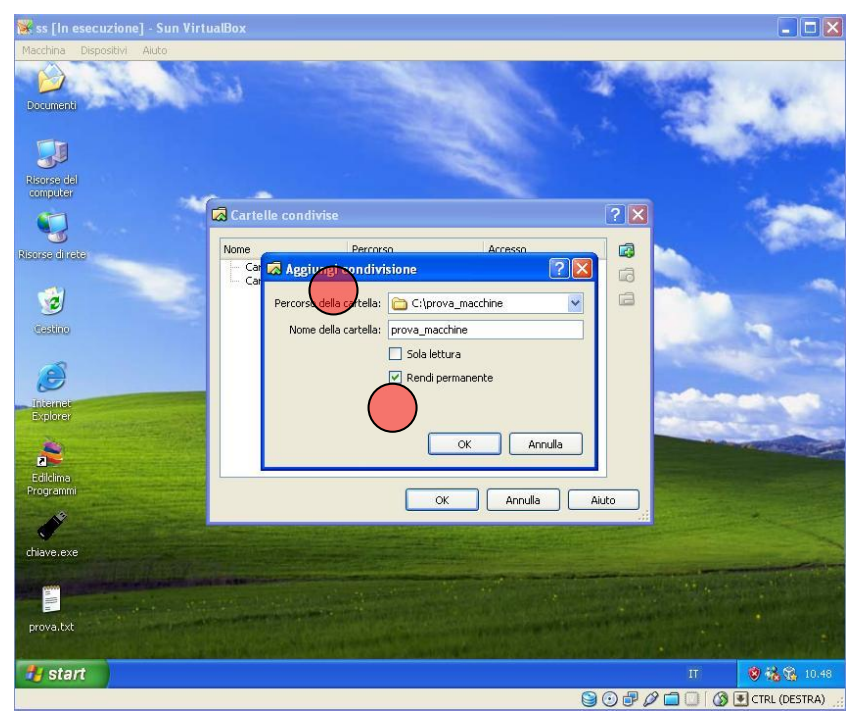

3. Aprire ora **Risorse computer** nella macchina virtuale, quindi cliccare sul menu **Strumenti – Connetti** unità di rete... Selezionare una lettera libera per l'**Unità di rete** quindi come cartella indicare il percorso

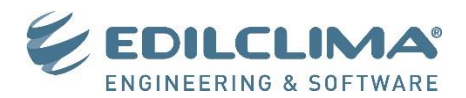

<u>\\VBOXSVR\CartellaCondivisa</u> dove CartellaCondivisa corrisponde al nome della cartella scelto al passo precedente.

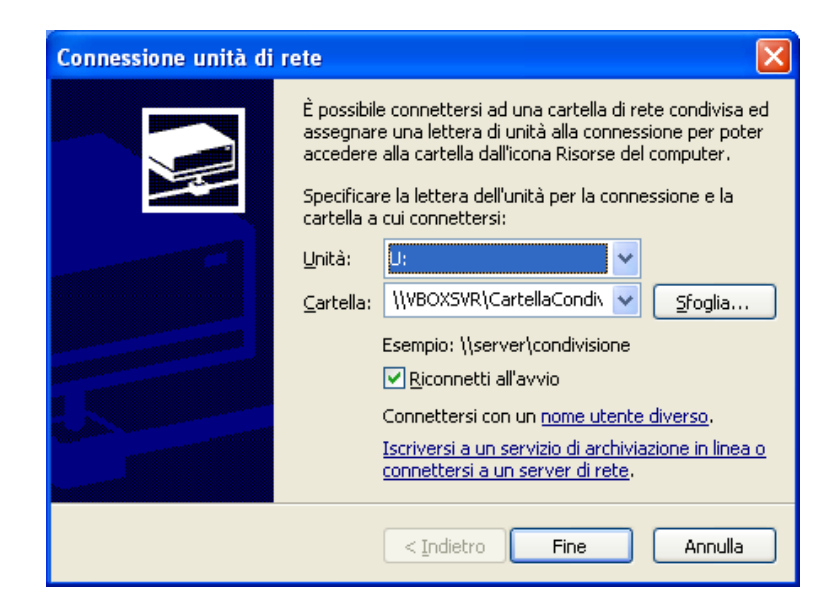

4. Sarà così possibile accedere ai file salvati sul PC host attraverso l'unità U: dalla macchina virtuale.